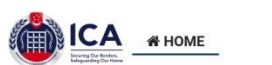

FAO

# シンガポール電子出入国カード(SG Arrival Card)

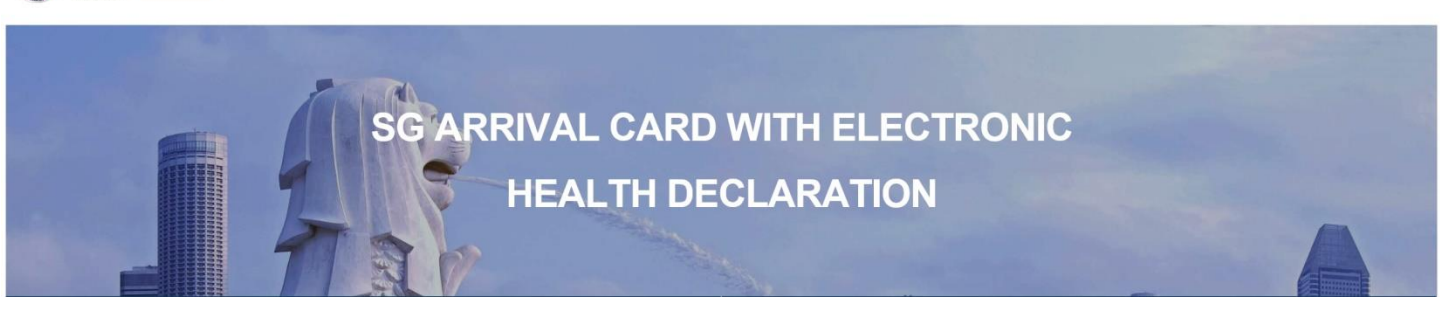

2020年3月27日より、シンガポールの出入国カードは紙の書式から電子版 SG Arrival Card に変更となりました。

いつから申請できる? シンガポールに到着日から逆算して3日前からオンラインにて提出できます。例え ば6月30日に到着なら6月28日から提出が可能です。出発便が深夜発の場合は、出発日の翌日がシンガポール到着 日となりますのでご注意ください。

<mark>どこから申請する?</mark> SG Arrival Cardサービスは、ホームページ (<u>https://eservices.ica.gov.sg/sgarrivalcard/</u>)から記入及び提出か、アップルのアプリストア又はグーグ ルプレイからMyICAアプリを無料でダウンロードして提出できます。

検索をされる方は、「SG arrival card ica」で検索いただき、タイトルがICA|SG Arrival Card (SGAC) with Electronic Health Declaration と書かれているページを開けて、右したの青地の楕円に「Submit Online」 と書かれている所をクリックするとSGアライバルカードのページになります。(P2をご参照ください)

<mark>料金がかかるの?</mark> SGアライバルカードは無料です。有料と書かれているページや、最後にクレジットカード番号の記入は求めるものは偽サイトです。ご注意ください。

<mark>入力は英語で</mark> SGアライバルカードは日本語で入力すると誤入力ということになります。

記入前に準備しましょう

ご記入前に、パスポート、旅行情報(航空スケジュール、ホテル情報)、ご自身のEメールアドレス(入国後に連 絡がくるので、シンガポールでも見ることのできるアドレス) をご用意ください。

メールアドレスが大文字で表示 大文字で表示されても問題ありません。シンガポールでも確認のできるメールアドレスを記入してください。

自動翻訳を使っている方は、自動翻訳を止めて、ウエブサイトの日本語版をご利用ください。自動翻訳で入力され た場合、氏名など入力した内容が漢字で表示されることがあります。 内容を確認するページで、漢字で表示され るものについてはそのままで問題ありません。

# ご注意

- ・ SG Arrival Cardの提出ができたことが入国の許可ということにはなりません。
- SG Arrival Cardはビザ(査証)ではありません。ビザの必要な国籍の方は、別の Eサービスにてビザ申請についてご確認ください。 https://eservices.ica.gov.sg/esvclandingpage/save
- ・ グループ旅行での申請は10名まで可能です。
- ・ 旅行に行かれる方の代わりに提出することも可能です。

 ICA SG Arrival Cardで検索をしていただき、URLに「ica.gov.sg」の入っているものをお選びください。 (偽サイトが沢山出ていますのでご注意ください。偽サイトでは有料となります。)
 SG Arrival Card (SGAC) with Electronic Health Declarationと書かれたサイトをクリックした場合、以下 のようなページが表れます。右下の「Submit Online」をクリックしてください。

| ICA<br>Surge de Reference                                                                                                    | Who We Are 👻                                                                  | News & Publications Y Careers Y (     |
|----------------------------------------------------------------------------------------------------|-------------------------------------------------------------------------------|---------------------------------------|
| Home > Identity Card, Passport and other Documents > Entering, Transiting and Departing > Entering Singapore > SG Arrival Card (SGAC) with El                                                                                                    | ectronic Health Declaration                                                   |                                       |
| Identity Cards, Passport I in Entering, Transiting and I II Reside, Study and Work in and other Documents I in Departing Singapore                                                                                                    | e-Services and Forms                                                          | Check Status / Make Appointment       |
| SG Arrival Card (SGAC) with Electronic Health Declaration Submit the SG Arrival Card with electronic Health Declaration At the Immigration Counter Check If You Need an Entry Visa F The SG Arrival Card with electronic Health Declaration ("SG Arrival Card") facilitates the submission of personal information, trip di | Frequently Asked Questions (FAQs)<br>etails and health declaration by all tra | vellers seeking entry into Singapore. |
| Please note that the SG Arrival Card is not a visa. You may refer to entry and visa requirements for more information.                                                                                                    |                                                                               |                                       |
| ∽ Submit the SG Arrival Card with electronic Health Declaration                                                                                                    |                                                                               | Submit Online                         |

また、検索を「ICA eservices」でした場合「e-Services and Form – ICA」という検索結果が出ますので、 そちらをクリックしていただくと、以下のページが開きます。その中の「Submit SG Arrival Card」を クリックしていただいても、SGアライバルカードのページが開きます。

| ICA<br>Internet Statements                                                                                                    |                                                                                                    | Who We Are 🛩                                                                                                    | Rews & Publications Y Careers Y                                                                                          |
|----------------------------------------------------------------------------------------------------|----------------------------------------------------------------------------------------------------|----------------------------------------------------------------------------------------------------|----------------------------------------------------------------------------------------------------|
| Home > Identity Card, Passport and other Documents > e-Se                                                                                                    | ervices and Forms                                                                                                    |                                                                                                    |                                                                                                    |
| Identity Cards, Passport and other Documents                                                                                                    | Entering, Transiting and l I Reside, Sti<br>Departing Singapore                                                                                                    | udy and Work in 🛛 📔 e-Services and Form:                                                                                                    | Check Status / Make Appointment                                                                                          |
| <b>Note</b><br>Please note that from 11 April 2021, you will be requir                                                                                                    | ed to login to governme <u>ut clicital</u> services for businesses                                                                                                    | (G2B) using Singpass instead of Corppass. For more inf                                                                                                    | ormation, visit go.gov.sg/corporate-login.                                                                               |
| e-Services and Forms                                                                                                    |                                                                                                    |                                                                                                    |                                                                                                    |
| Passport and Identity Card                                                                                                    | SG Arrival Card, Entry Visa, e-Pass Enquiry                                                                                                    | Check Validity/Verify                                                                                                    | Report Change of Residential Address                                                                                     |
| <ul> <li>Apply for Travel Document (Time needed: 5-10mins)</li> <li>Report Lost Passport (Time needed: 5-10mins)</li> <li>Register/Re-Register/Replace Identity Card (Time needed: 15-20mins)</li> </ul> | <ul> <li>Submit SG Arrival Card (Time needed: 5-7mins for<br/>individual submission)</li> <li>Apply for Entry Visa (Time needed: 1a-cumins)</li> <li>Search a-Pase Record (Time needed: 1a-cumins)</li> </ul> | <ul> <li>Identity Card (IC) (Time needed: 5-10mins)</li> <li>Immigration Pass (i.e. Long-Term Visit Pass,<br/>Student's Pass) (Time needed: 5-10mins)</li> <li>Digital Birth Certificate (Time needed: 5-10mins)</li> <li>Distribution Cardinal Component (Component Component Com</li></ul> | <ul> <li>&gt; For IC holder (Time needed: 5-10mins)</li> <li>&gt; For LTVP/STP holder (Time needed: 5-10mins)</li> </ul> |

2. SGアライバルカードのホームページのトップページ右上にLanguage: ENGLISHと書かれているところを クリックし、日本語を選択すると日本語版になります。

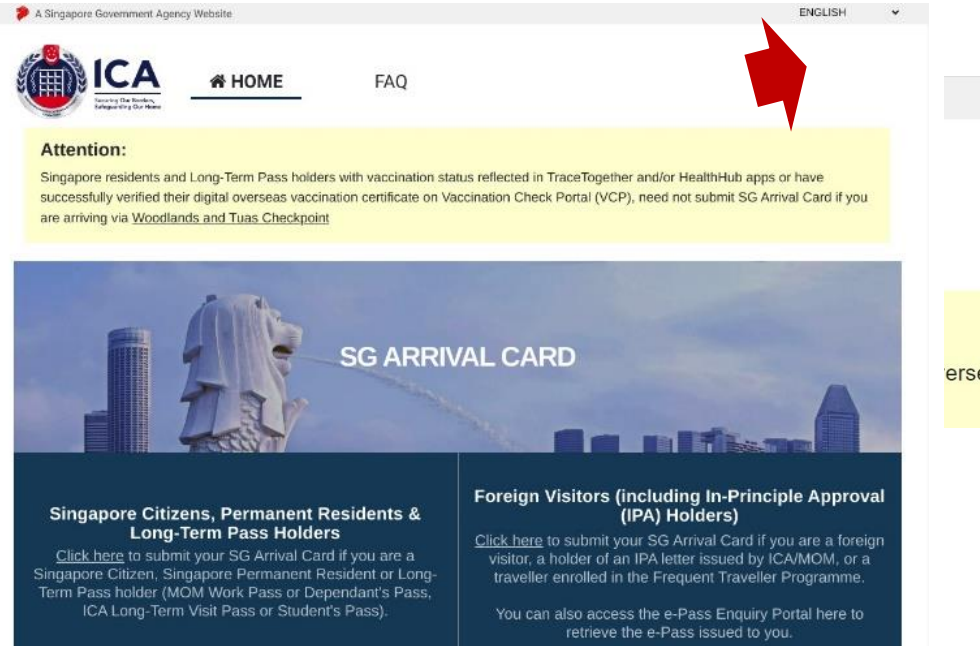

| Language:      | ENGLISH       | ~ |
|----------------|---------------|---|
|                | ENGLISH       |   |
|                | BAHASA MELAYU |   |
|                | Bengali       |   |
|                | DEUTSCH       |   |
|                | FRANÇAIS      |   |
|                | Tiếng Việt    |   |
|                | हिंदी         |   |
|                | தமிழ்         |   |
|                | ไทย           |   |
|                | 日本語           |   |
| erseas vaccina | 简体中文          |   |
|                | 한국어           |   |

3. 次のページで、個人(1名)提出の場合は「個人申告」を、複数人の提出の場合は「団体申告」をクリック。

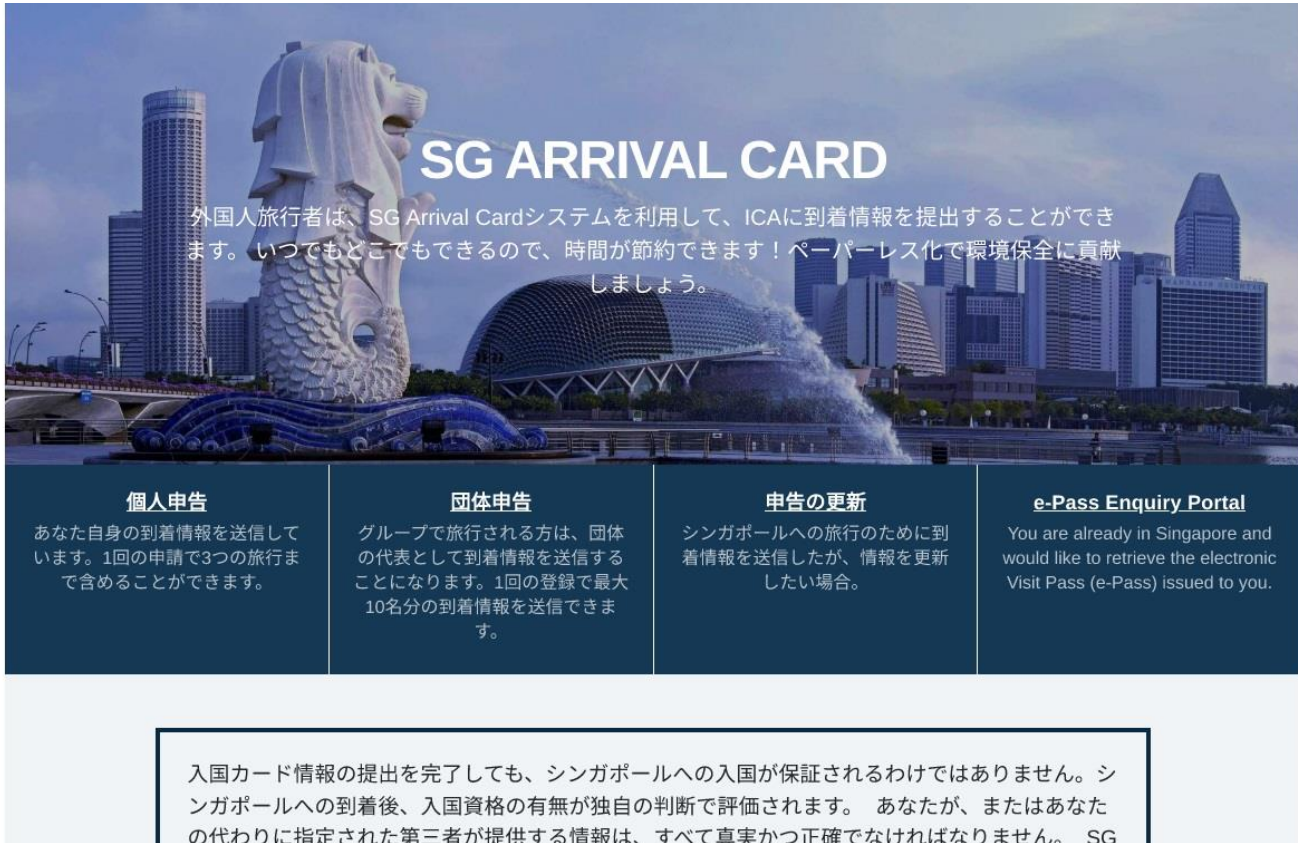

ンカホールへの到着後、人国資格の有無か独自の判断で評価されます。 あなたか、またはあなた の代わりに指定された第三者が提供する情報は、すべて真実かつ正確でなければなりません。 SG Arrival Cardはビザではありませんのでご注意ください。SG Arrival Card e-Serviceのご利用は無料 です。 4. 次のページへ移り、 詳細情報のページにはご自身の情報をご記入ください。書き終えたら、右下の「Confirm」をクリックしてください。

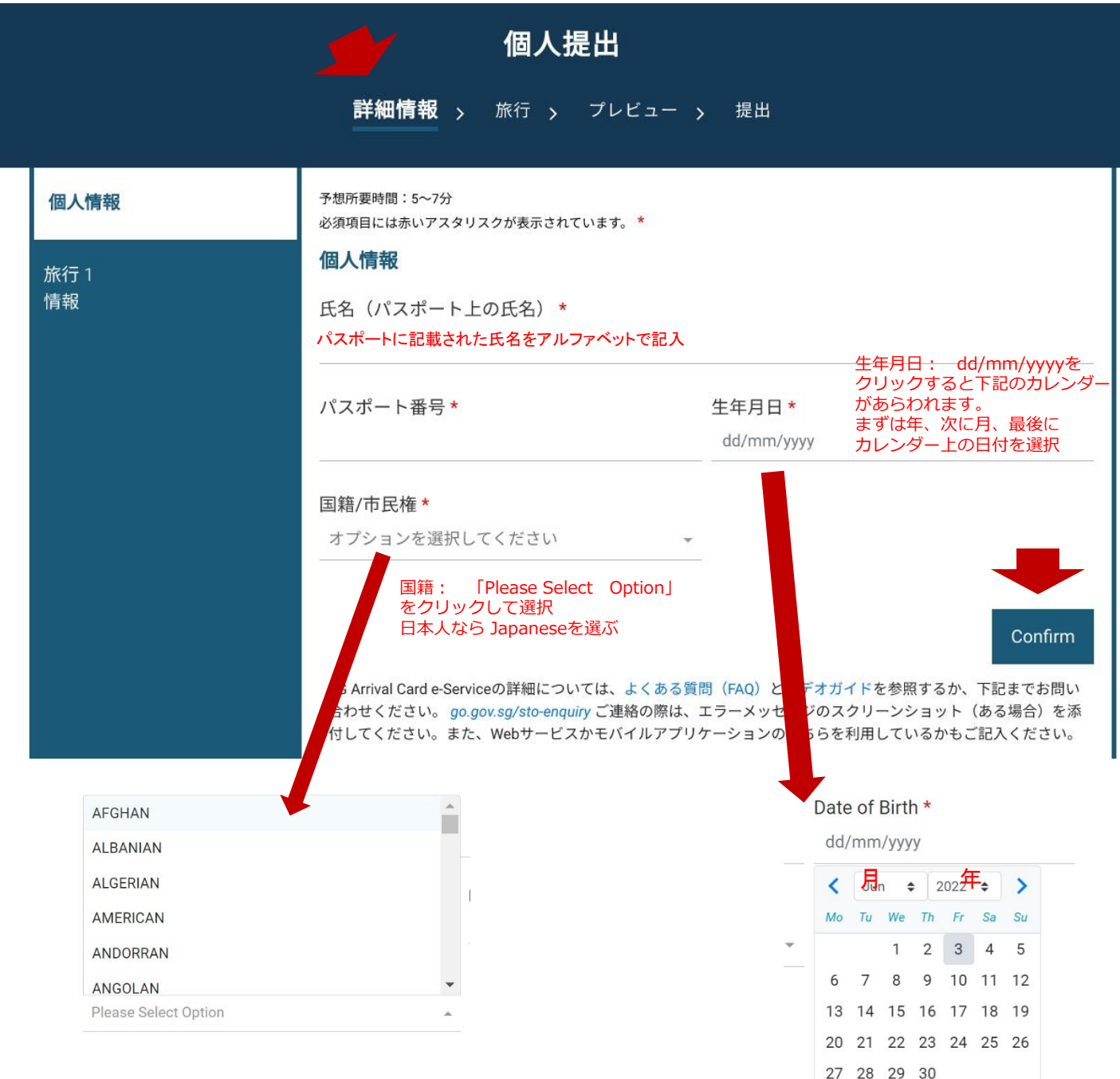

5.前のページで「Confirm」をクリックすると以下のような画面になります。記入した内容に間違いがなければ「続ける」をクリックしてください。

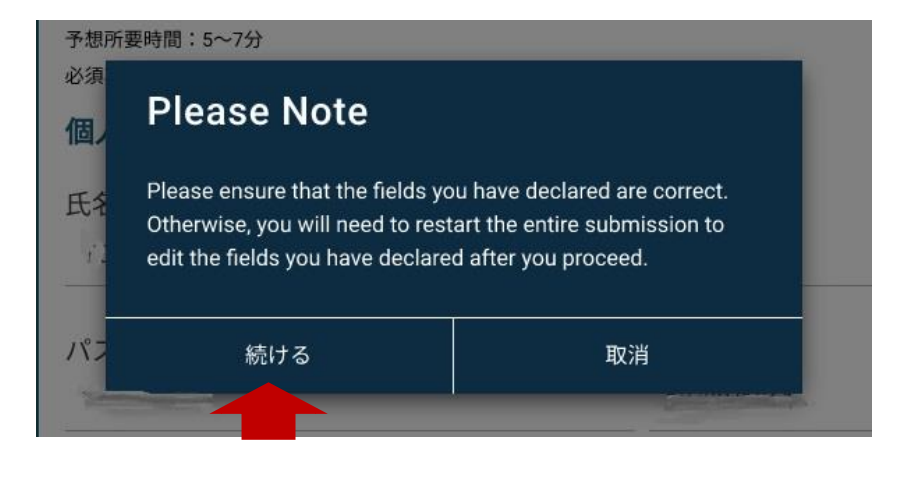

6。次のページに移ります。 こちらも「Please Select Option」と書かれている所をクリックすると選択肢が あらわれますので、該当のものを選んでクリックしてください。

| 個人情報                          | <b>性別 ★</b><br>オプションを選択してください                                                                                                   | パスポートの有効期限 *<br>- dd/mm/yyyy                                                                                                    |
|-------------------------------|----------------------------------------------------------------------------------------------------|----------------------------------------------------------------------------------------------------|
| 旅行 1<br>情報                    | <b>居住地 *</b> 例えば東京千代田<br>オプションを選択してください                                                                                         | 区なら Japan, Tokyo, Chiyoda 候補から選択                                                                                                    |
|                               | 出生国/出生地 <b>*</b><br>オプションを選択してください                                                                                              |                                                                                                    |
|                               | Eメールアドレス *<br>If you are eligible for entry into S<br>endorsement stamps on the pas<br>ensure that you provide a <u>valid</u> e | ingapore, you will receive an electronic visit pass (in lieu of inked<br>ssport) sent to you via this email address. Please therefore<br>email address. |
|                               | Eメールアドレスを確認 *                                                                                                    |                                                                                                    |
|                               | 国/地域コード <b>*</b><br>+                                                                                                    | 携帯電話番号 *<br>携帯電話番号 最初の0は取って記入                                                                                                    |
|                               | 国・地域コードの確認 <b>*</b><br>+                                                                                                    | 携帯電話番号の確認 *                                                                                                    |
| 居住地は、例えば東京(TC<br>と記入するといくつかの選 | DKYO) Pla<br>択肢がでますので、 -                                                                                                    | ace of Residence *                                                                                                    |

該当のものを選んでください。 (右図参照)

TOKYO

JAPAN, TOKYO, OTHERS IN TOKYO

JAPAN, TOKYO, TOKYO

- 10000 00100t option

メールアドレスは、確認の所で間違ったメール アドレスを記入した場合は赤字のメッセ ージが出ますので、間違えないようにご注意 ください。

全ての記入を終えたら、右下の「続ける」をクリックします。

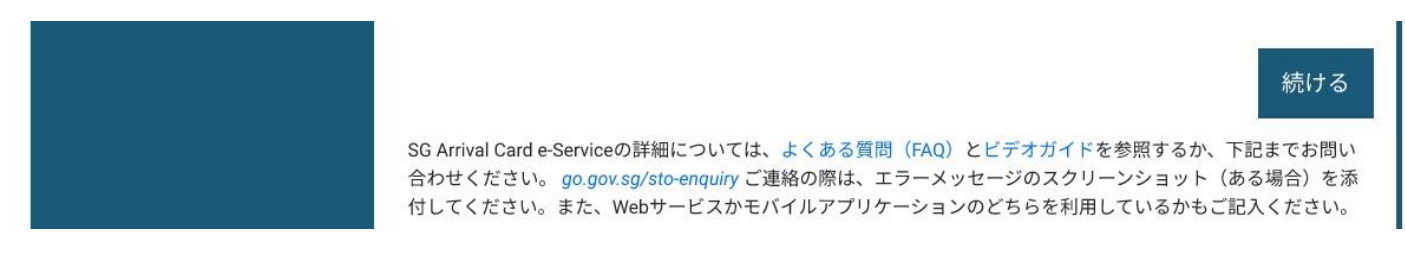

7. 次のページへ移り、 旅行情報のページにはご自身の旅行情報をご記入ください。書き終えたら、右下の「Confirm」 をクリックしてください。

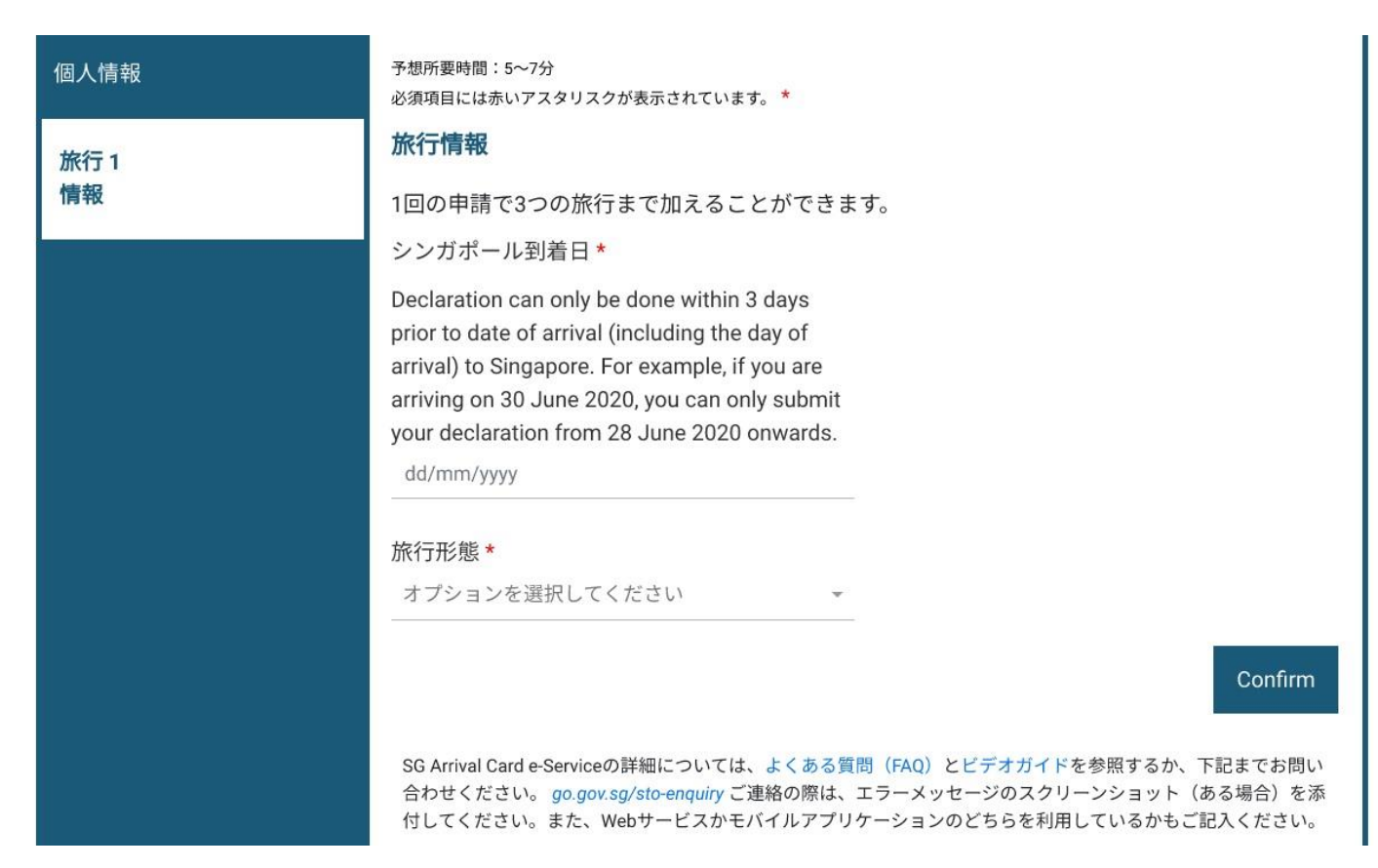

シンガポール到着日は、このページを開けた日から 3日間のみクリックできる状態となります。 到着日をご確認の上、ご記入願います。

# Trip Information

You may add up to 3(three) trips for yourself in this submission.

Date of Arrival to Singapore \*

Declaration can only be done within 3 days prior to date of arrival (including the day of arrival) to Singapore. For example, if you are arriving on 30 June 2020, you can only submit your declaration from 28 June 2020 onwards.

dd/mm/yyyy

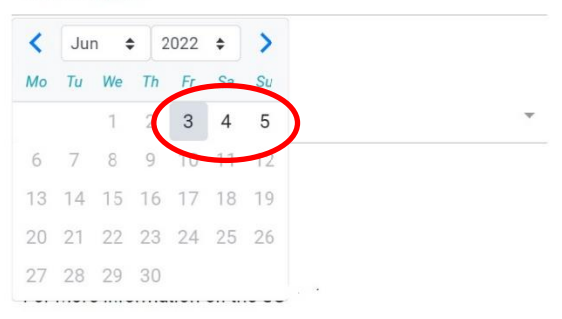

# 旅行形態は、以下のように選択肢が出ます。

旅行形態\*

|--|

| 空路 |                |                |                |                |                |
|----|----------------|----------------|----------------|----------------|----------------|
| 陸路 |                |                |                |                |                |
| 海路 |                |                |                |                |                |
|    | 空路<br>陸路<br>海路 | 空路<br>陸路<br>海路 | 空路<br>陸路<br>海路 | 空路<br>陸路<br>海路 | 空路<br>陸路<br>海路 |

8. Mode of Travel(旅行形態)を選択すると、それぞれさらに詳しい情報を求められます。

「空路」を選択した場合は以下の内容になります。

| 個人情報 | Mode of Travel (Details) *                                                                           | 「オフションを選択」をクリックする<br>「個人/カーゴ航空/その他」がでます<br>の場合は「商業」を選択。                          | 5と、「商業」か<br>「。定期運航の民間の航空会社                                  |
|------|----------------------------------------------------------------------------------------------------|----------------------------------------------------------------------------------|-------------------------------------------------------------|
| 旅行 1 | メリションを選択してください<br>シンガポールでの宿泊先*                                                                       |                                                                                  | 0項日小のつ171により。                                               |
|      | Stay-Home Notice (SHN)に従う                                                                            | 場合、SHNを行う場所の住所を申告                                                                | うしてください。                                                    |
|      | オプションを選択してください                                                                                       | 宿泊のタイプを選択 7<br>特定のホテル名を選択<br>次ページをご覧ください                                         | tテルを選択すると<br>する項目が現れます。<br>∧。                               |
|      | シンガポール以前に搭乗した最                                                                                       | 後の都市/港*                                                                          |                                                             |
|      | シンガポール以後に降機する次                                                                                       | <b>?の都市/港*</b> □前の都市と同じ                                                          | シンガポール入出国前後の<br>滞在都市が同じならここの<br>四角にチェックを入れて<br>(クリックして)下さい。 |
|      | Holders of In-Principle Approva<br>"Same as Last City" if there is n<br>Singapore during submission. | l (IPA) letter who are applying for lon<br>o information on the next city / port | g-term pass may select<br>of disembarkation after           |
|      | オプションを選択してください                                                                                       |                                                                                  | •                                                           |

COMMERCIAL(民間航空会社)を選択すると以下のような項目があらわれます。航空会社はPlease Select Option をクリックして選択肢の中から選びます。便名はご記入ください。

旅行形能\*

Mode of Travel (Details) \*

| オプションを選択してください | * |
|----------------|---|
| 商業             |   |
| 個人/カーゴ航空/その他   |   |

前のページのMode of Travelの中で、海路を選択すると、左下のような選択肢が、陸路を選択する と右下のような選択肢がでます。その後、AIR(空路)と同様に詳細を記入する項目があらわれます。

| 旅行形態 *                     |   | 陸段                                           |   |
|----------------------------|---|----------------------------------------------|---|
| 海路<br>Reset                |   | Reset                                        |   |
| Mode of Travel (Details) * |   | Mode of Travel (Details) *<br>はプションを選択してください |   |
| オプションを選択してください             | * | ла                                           | - |
| クルーズ                       |   | 車                                            |   |
| 商業船                        |   | 貨物自動車                                        |   |
| フェリー                       |   | モーターバイク                                      |   |
| PRIVATE CRAFT              |   | 鉄道                                           |   |
|                            |   | バン                                           | - |

前のページのType of Accommodationの選択肢は以下の通りです。

シンガポールでの宿泊先\*

Stay-Home Notice (SHN)に従う場合、SHNを行う場所の住所を申告してください。

| オプションを選択してください | * |
|----------------|---|
| ホテル            |   |
| その他            |   |
| 居住             |   |

Hotel(ホテル)を選択し、右のホテル名のオプションを選択をクリックするとシンガポールのホテルの 選択肢が出ます。この中からお泊りになるホテルを選んで、クリックしてください。

| 個人情報 | シンガポールでの宿泊先 *                                             |                                                             |
|------|-----------------------------------------------------------|-------------------------------------------------------------|
| 旅行 1 | Stay-Home Notice (SHN)に従う場合、SHNを行う場所の住所を申告してください。<br>居住   |                                                             |
|      | 郵便番号 *                                                    | ブロック番号 *                                                    |
|      | 通り名 *                                                     | 建物名                                                         |
|      | 階数 *<br>Please Enter Information Or Select "Not Applicabl | 部屋番号 *<br>Please Enter Information Or Select "Not Applicabl |
|      | 該当しない □                                                   | 該当しない □                                                     |

知人宅に宿泊される場合は以下の内容をご記入いただきます。

9. シンガポールに行く以前に登場した都市、シンガポール以後に行く都市を選択肢から選択します。

| シンガポール以前に搭乗した最後の都市/港 <b>*</b><br>JAPAN, TOKYO, TOKYO                                                                                                    |    |
|----------------------------------------------------------------------------------------------------|----|
| シンガポール以後に降機する次の都市/港*□前の都市と同じ                                                                                                    |    |
| Holders of In-Principle Approval (IPA) letter who are applying for long-term pass may select<br>"Same as Last City" if there is no information on the next city / port of disembarkation after<br>Singapore during submission. |    |
| オプションを選択してください                                                                                                    | 23 |

10. シンガポールから出国する日をカレンダーから入力します。その後は質問に「いいえ、はい」を選んでお答え ください。

# シンガポール出国日\* 個人情報 Holders of In-Principle Approval (IPA) letter who are applying for long-term pass may 旅行1 provide an indicative departure date (e.g. 30 days from the arrival date) if there is no information on the expected departure date from Singapore during submission. dd/mm/yyyy その他 **シンガポールへの入国時、別の名前のパスポートを使用したこ** オプションを選択してください<del>。</del> とがありますか?\* 現在のパスポートと異なる名前\* 健康申告 Do you currently have fever, cough, shortness of breath, headache or vomiting?\* Have you visited any of the listed countries in Africa or Latin America in the past 6 days prior to your arrival in Singapore? \* (ここをクリックしてリストをご覧ください) 上記の質問は、以下の内容です。 現在、熱、咳、息切れ、頭痛、吐き気の症状がありますか? シンガポールに到着する前の過去6日以内に、リストにあるアフリカや ラテン・アメリカの国を訪れましたか? 旅行を追加する | + プレビュー SG Arrival Card e-Serviceの詳細については、よくある質問(FAO)とビデオガイドを参照するか、下記までお問い 合わせください。 go.gov.sg/sto-enquiry ご連絡の際は、エラーメッセージのスクリーンショット(ある場合)を添 付してください。また、Webサービスかモバイルアプリケーションのどちらを利用しているかもご記入ください。

11. プレビューをクリック。書いた内容と宣言がでてきますので、確認し、そのページの最後に確認のチェックを 入れ、Submit(申請)をクリックしてください。 提出をした後にロボットでない省吾にそこに出た数字を入れるよう求められる場合があります。

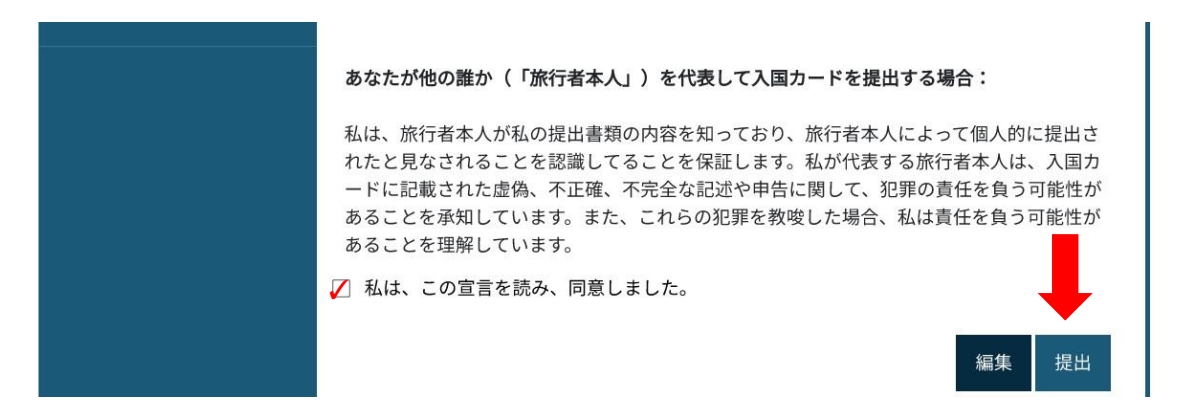

12. 提出が完了するとその次のページで完了した旨のメッセージが出ます。メールにも届きます。 念のため最後に発行されるDE番号を印刷などしてお持ちになると安心です。 プレビューで記入の間違いに気づいた場合は、「編集」から内容の変更が可能です。 提出後に旅行内容が変更になった場合は、SGアライバルカードのトップページから、「外国人観光客」 をクリックし、次のページの「申請の更新」をクリックして「提出情報の更新」から変更が可能です。その 際は、メールで送られる確認メッセージの参照番号とパスポート番号が必要です。尚、入国日、航空会社名、 便名の変更はできません。

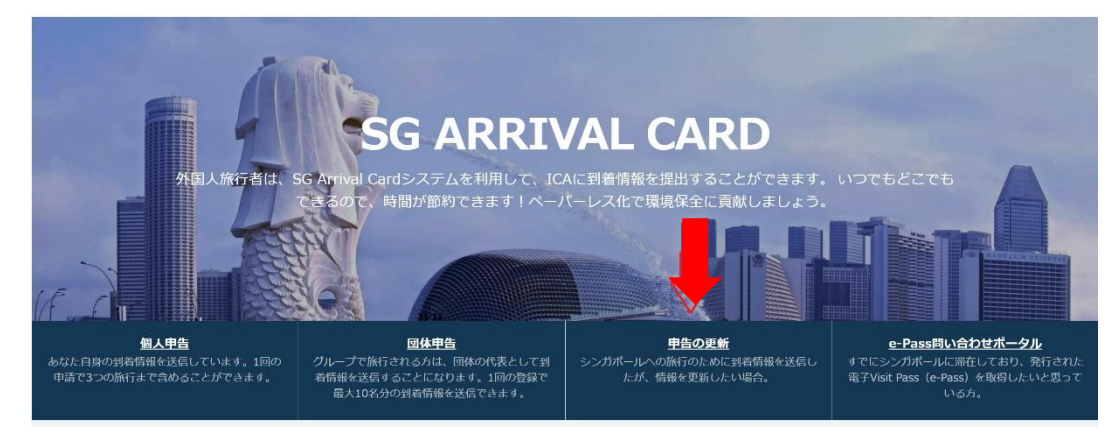

## 変更する際に、記入の必要な内容は以下のものです。

| 必須項目には赤いアスタリスクが表示されています。*                        |                      |           |
|--------------------------------------------------|----------------------|-----------|
| 各旅行で提出された到着情報の有効期限は以下の                           | の通りです。               |           |
| i) 到着日以降、または                                     |                      |           |
| ii) 旅行をした後のいずれか早い方。                              |                      |           |
| 有効期限が切れていない限り、提出した情報は                            | 更新することができます。         |           |
| 必要なもの:<br>i) 情報を送信した際に受け取った確認メッセー<br>ii) バスボート情報 | -ジに記載されている参照番号       |           |
| 提出された情報を検索するには、以下の情報が必                           | 要です。すべての項目を入力してください。 |           |
| DE番号*                                            | 生年月日 *               |           |
| DE番号                                             | dd/mm/yyyy           | <b>ii</b> |
| パスポート番号*                                         | 国籍/市民権 *             |           |
| パスポート番号                                          | オプションを選択してください       | Ŧ         |

# 13. 提出後30分以内に、提出が完了した旨のメールが届きます。そのメールの差出人は DO\_NOT\_REPLY@ ICA.GOV.SGで、件名にはAcknowledgement of SG Arrival Card & Health Declaration submission と書かれています。 内容は以下の通りです。

Acknowledgement of SG Arrival Card & Health Declaration submission

| From: | DO_NOT_REPLY@ICA.GOV.SG |
|-------|-------------------------|
| To:   | 受取人のローマ字の氏名             |
| Date: | 受取り日                    |
| 0     | (199 B)                 |

**G** Dear

You have successfully submitted your arrival information and health declaration to the Immigration & Checkpoints Authority (ICA) on 申請受領日時 (Singapore Time).

#### WHAT YOU NEED TO DO

• Submit an updated declaration via this link with your DE No:申請番号 if there is any change in your health status or travel history prior to your arrival in Singapore. You may be prosecuted for an offence(s) under Singapore law if you make any false or misleading health and/or travel declaration.

#### DECLARATION DETAILS

|                                                                                                    | _          |
|----------------------------------------------------------------------------------------------------|------------|
| DE Number                                                                                                    | 申請番号       |
| Full Name (In Passport)                                                                                                    | パスポート上の氏名  |
| Passport Number                                                                                                    | パスポート番号    |
| Mobile Number                                                                                                    | 携帯電話番号     |
| Email Address                                                                                                    | Eメールアドレス   |
| Accommodation                                                                                                    | 宿泊ホテル、住所等  |
| Date of Arrival to Singapore                                                                                                    | 到着日        |
| Have you visited any of the listed countries in Africa or Latin America in the past 6 days prior to your arrival in Singapore?                                                    | 質問の答え      |
| Did you start to have any symptoms in the last 7 days: fever, rash, cough, runny nose, sore throat, loss of sense of smell, or shortness of breath?                               | 同上         |
| Do you currently have fever, cough, shortness of breath, headache, or vomiting AND have visited Africa or the Middle East in the past 14 days prior to your arrival in Singapore? |            |
| Are you fully vaccinated with WHO-EUL vaccines against COVID-19?                                                                                                    | ワクチン接種済か否か |
| Remarks                                                                                                    |            |

14. シンガポール到着後には、今回の滞在許可日数がメールにて届きます。内容は以下の通りです。 申請の際に記入するメールアドレスは旅行中でも確認できるアドレスをご記入ください。

## Welcome to Singapore

#### IMMIGRATION ACT 1959 VISIT PASS

Based on the SG Arrival Card that you have submitted for immigration clearance on enter and remain in Singapore for the following purposes only:

- (a) social, business or professional visit; or
- (b) as a tourist; or
- (c) to seek employment or to be employed in Singapore.

The details of your Visit Pass are as follows:

### 

| Disembarkation/Embarkation (DE)<br>Number<br>(The Disembarkation/Embarkation<br>(DE) Number is required if you wish<br>to apply for other immigration<br>facilities while you are in Singapore.<br>You may also check the number of<br>day(s) of stay granted at ICA website<br>at " <u>e-Pass Enquiry Portal</u> ".) | ;申請番号                                                                                                    |      |
|----------------------------------------------------------------------------------------------------|----------------------------------------------------------------------------------------------------|------|
| Passport Number                                                                                                    | パスポート番号                                                                                                    |      |
| Date and Time of Issuance of Visit<br>Pass                                                                                                    | 入国許可日時                                                                                                    |      |
| Number of Day(s) of Stay Granted                                                                                                    | 30 許可された                                                                                                    | 滞在日数 |
| Last Day of Stay Allowed in                                                                                                    |                                                                                                    |      |
| Singapore                                                                                                    | Please note that remaining in<br>Singapore beyond this date without a<br>valid Visit Pass or any other valid<br>immigration facility is an offence<br>under Immigration Act 1959.<br>Visit ICA website at " <u>Apply for<br/>Extension of Short-Term Visit Pass</u> "<br>to apply to extend your Visit Pass. |      |

vou have been issued this Visit Pass that allows you to

# 15. 団体で申請をされる場合は、まずは代表者の内容を入力します。 代表者の入力内容が最後までくると、右下に「旅行者を追加」の表示がでますので、こちらをクリックし、 その他の人々のパスポート番号など詳細をご記入ください。

Are you fully vaccinated with WHO-EUL vaccines against COVID-19? \* Click <u>here</u> for the accepted WHO-EUL vaccinations for entry into Singapore オプションを選択してください

旅行者を追加 | +

SG Arrival Card e-Serviceの詳細については、よくある質問(FAQ)とビデオガイドを参照するか、下記までお問い合わせください。 go.gov.sg/sto-enquiry ご連絡の際は、エラーメッセージのスクリーンショット(ある場合)を添付してください。また、Webサービスかモバイルアプリケーションのどちらを利用しているかもご記入ください。